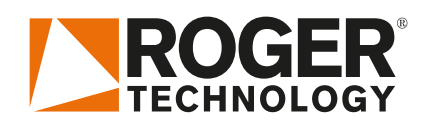

# Quick Start EDGE1

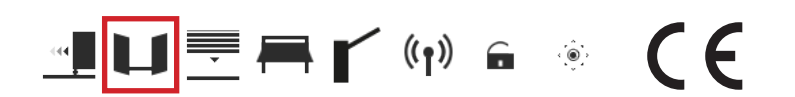

Rev02 03/04/2020

ES

El EDGE1 es la línea de controladores digitales de 36V DC instalados en las series de cancelas batientes

# 1. Instalación tipo (ejemplo solo indicativo)

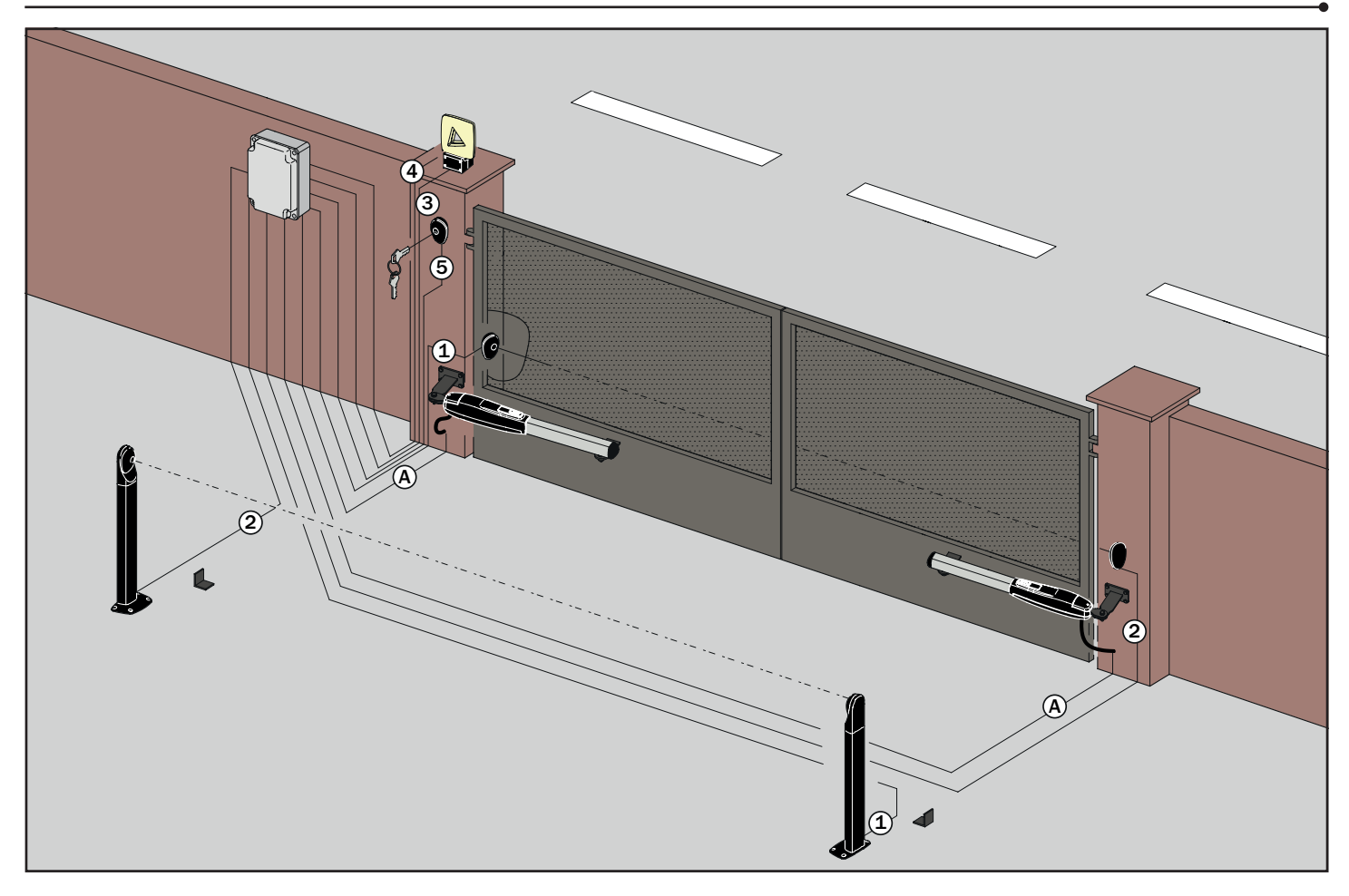

| A | Conexión EDGE1 - Motores                 | Cable doble aislamiento 3x2,5 mm² (max 10 m) - 3x4 mm² (max 30 m) |  |  |  |
|---|------------------------------------------|-------------------------------------------------------------------|--|--|--|
|   | Fotocélulas - Receptor                   | Cable doble aislamiento 5x0,5 mm² (max 20 m)                      |  |  |  |
| 2 | Fotocélulas - Transmisor                 | Cable doble aislamiento 3x0,5 mm² (max 20 m)                      |  |  |  |
| 3 | Intermitente                             | Cable doble aislamiento 2x1 mm² (max 10 m)                        |  |  |  |
| 4 | Antena                                   | Cable 50 Ohm tipo RG58 (max 10 m)                                 |  |  |  |
| 5 | Selector / Teclado de código<br>numérico | Cable 3x0,5 mm² (max 20 m)                                        |  |  |  |

#### **ROGER TECHNOLOGY**

Via S. Botticelli 8 • 31021 Bonisiolo di Mogliano Veneto (TV) • ITALIA P.IVA 01612340263 • Tel. +39 041.5937023 • Fax. +39 041.5937024 info@rogertechnology.com • <u>www.rogertechnology.com</u>

# 2. Conexiones eléctricas

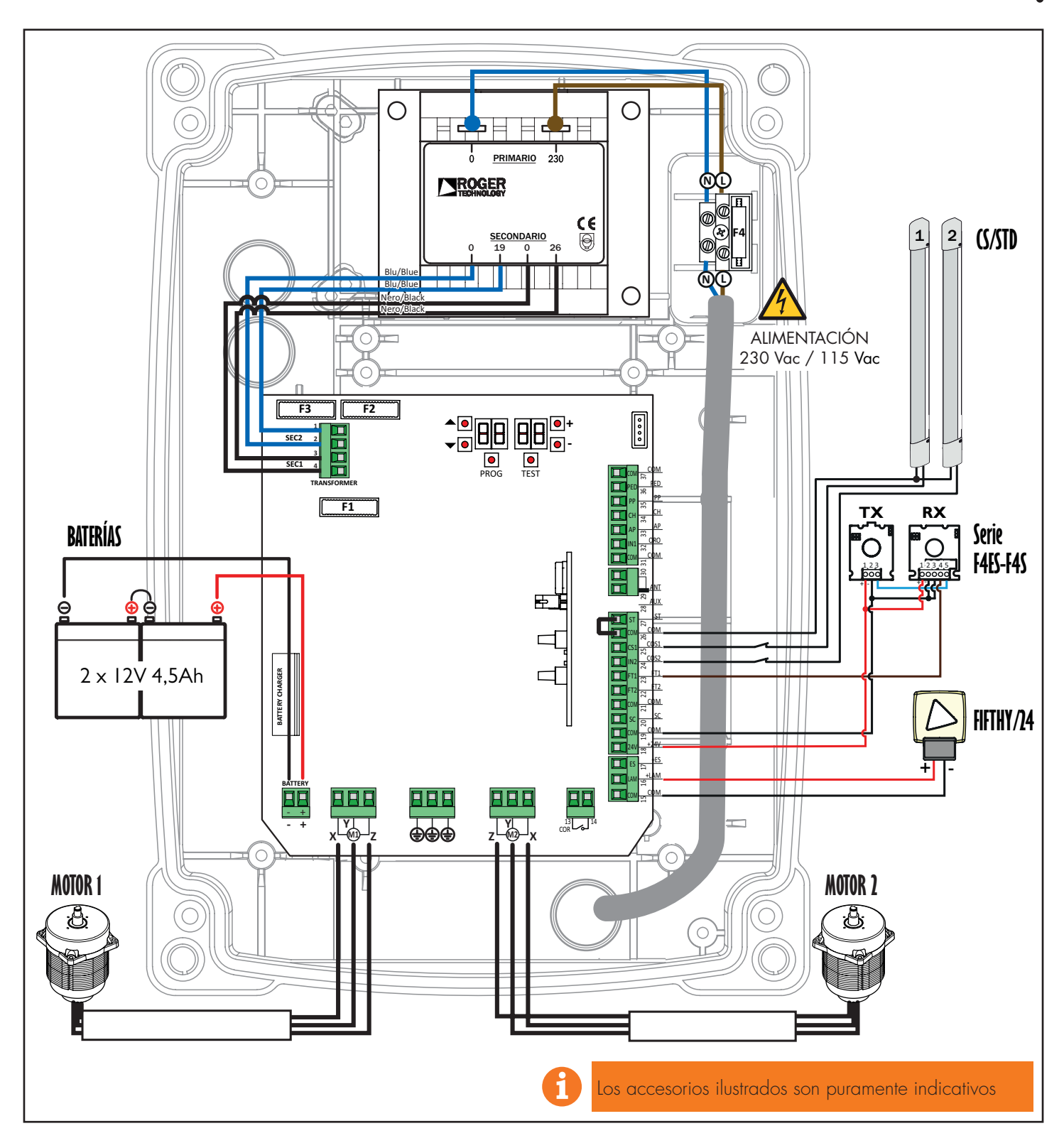

3. Pantalla: operación y configuración

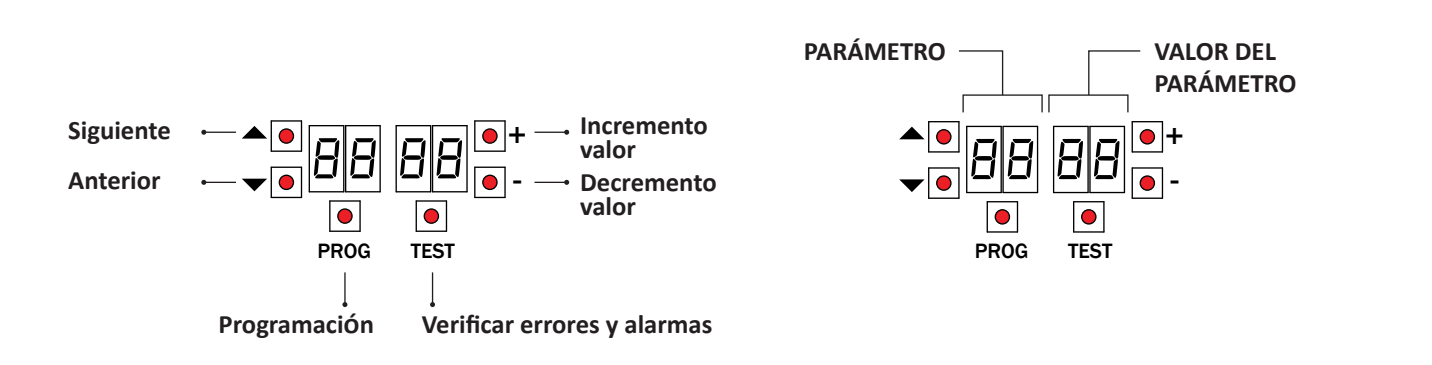

### 4. Antes de comenzar ...

a) Seleccione el modelo del automatismo instalado con el parámetro R I.

| A 1 0 1  | BE20/200/HS |   |  | A 1 0 1 | SMARTY 5R5 * | 0        |  |
|----------|-------------|---|--|---------|--------------|----------|--|
| A 1 02   | Serie BR20  |   |  | A 1 08  | SMARTY 4HS   |          |  |
| A 1 03   | BH23/282    |   |  | A 1 09  | BH23/252/HS  | <b>C</b> |  |
| A 1 04   | Serie BR21  |   |  | A 1 10  | BR21/351/HS  |          |  |
|          | SMARTY 5    |   |  | A I I I | BE20/400     |          |  |
| <u> </u> | SMARTY 7    |   |  |         | MONOS4       |          |  |
| A 1 06   | SMARTY 7R * | Ø |  | A 1 12  | BR20/400/R   | 0        |  |

\* para aplicaciones con SMARTY REVERSIBLE es obligatorio seleccionar 7 / 0 / y SMARTY/EMA instalado.

b) Seleccione el número de motores instalados con el parámetro 70 . El parámetro de fábrica está configurado para dos motores.

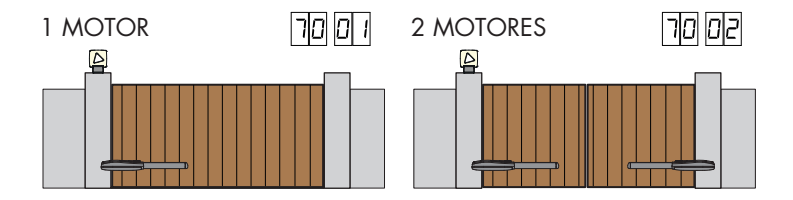

c) Coloca los topes mecánicos tanto en la apertura como en el cierre apretándolos muy fuerte.

d) Ponga la cancela en posición de CIERRE.

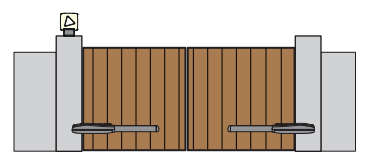

## e) Pulse la tecla TEST

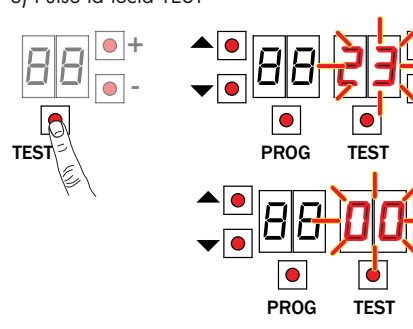

#### • Alarmas y seguridad posible:

| 00                             | Ninguna indicación de seguridad en estado de alarma y ningún final de carrera activado                                                                                                    |  |  |  |
|--------------------------------|----------------------------------------------------------------------------------------------------|--|--|--|
| 27                             | Contacto STOP (N.C.) de seguridad abierto.<br>Conecte en puente el contacto ST con el contacto COM.                                                                                                    |  |  |  |
| 25                             | Contacto COS1 (N.C.) del borde sensible abierto. Verifica la conexión. Si no se utiliza o se desea deshabilitar, seleccione el parámetro 73 DD.                                                                                                    |  |  |  |
| 24                             | Contacto COS2 (N.C.) del borde sensible abierto. Verifica la conexión. Si no se utiliza o se desea deshabilitar, seleccione el parámetro 74 DD.                                                                                                    |  |  |  |
| 23                             | Contacto FT1 (N.C.) de la fotocélula abierto. Verifica la conexión. Si no se utiliza o se desea deshabilitar, seleccione el parámetro 50 00.                                                                                                    |  |  |  |
| 22                             | Contacto FT2 (N.C.) de la fotocélula abierto. Verifica la conexión. Si no se utiliza o se desea deshabilitar, seleccione el parámetro 53 00.                                                                                                    |  |  |  |
| dAFA                           | Datos incorrectos de la longitud del recorrido / Modificación habilitación del<br>codificador absoluto parámetro 71 (solo serie SMARTY).<br>• Desconecte la alimentación eléctrica o el fusible [F3] del primario y espere 5 s.<br>• Conecte de nuevo la alimentación o vuelva a introducir el fusible.<br>• Pulsar PROG hasta que en la pantalla desa-parezca dPLP y aparezca RPPL.<br>Repita el procedimiento de aprendizaje. |  |  |  |
| VÉASE APRENDIZAJE DELA CARRERA |                                                                                                    |  |  |  |

# 5. Procedimiento de aprendizaje

- Pulse la tecla PROG durante 4 s. 1
- 2. En la pantalla aparecerá APP-
- 3. Pulse PROG
- 4. En la pantalla aparecerá AUTO.
- El MOTOR 1 emprende una maniobra de apertura. 5.
- Después del tiempo de retraso configurado por el parámetro 25 el MOTOR 2 activa la maniobra de apertura. 6. 7.
- Cuando la cancela está completamente abierta, AUTO parpadea durante 2 s.
- 8. AUTO vuelve a aparecer fijo
- 9 El MOTOR 2 cierra
- 10. después del tiempo de retraso configurado por el parámetro 26, cierra el MOTOR 1.
- 11. Los segmentos de seguridad aparecen en la pantalla cuando la cancela está cerrada.

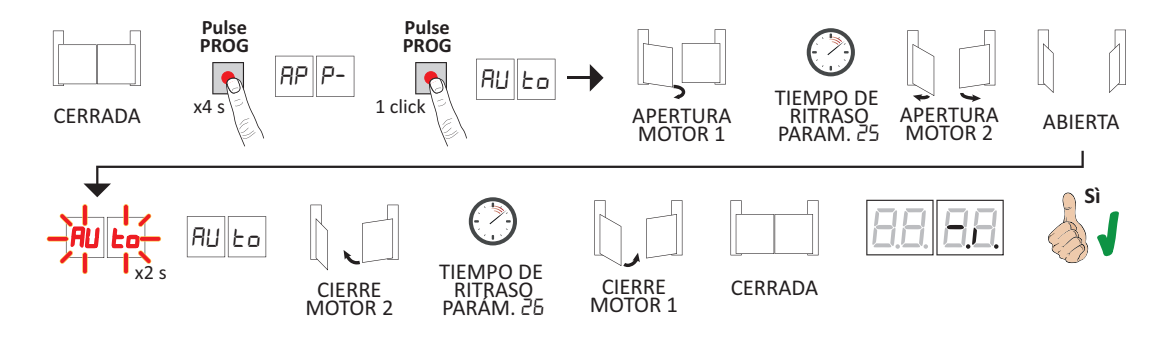

## 6. Ajuste de parámetros esenciales

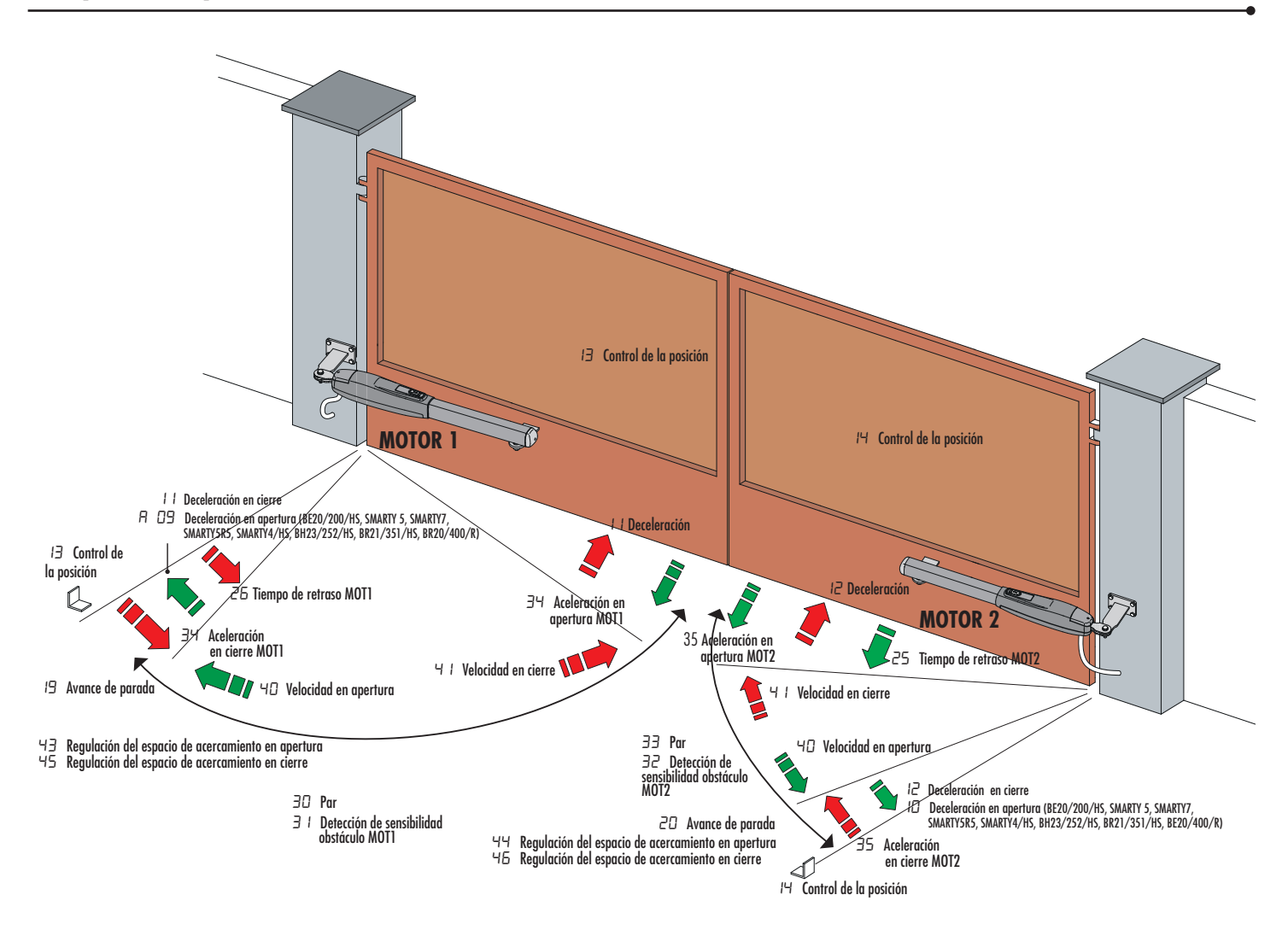

## 7. Programación de un nuevo transmisor

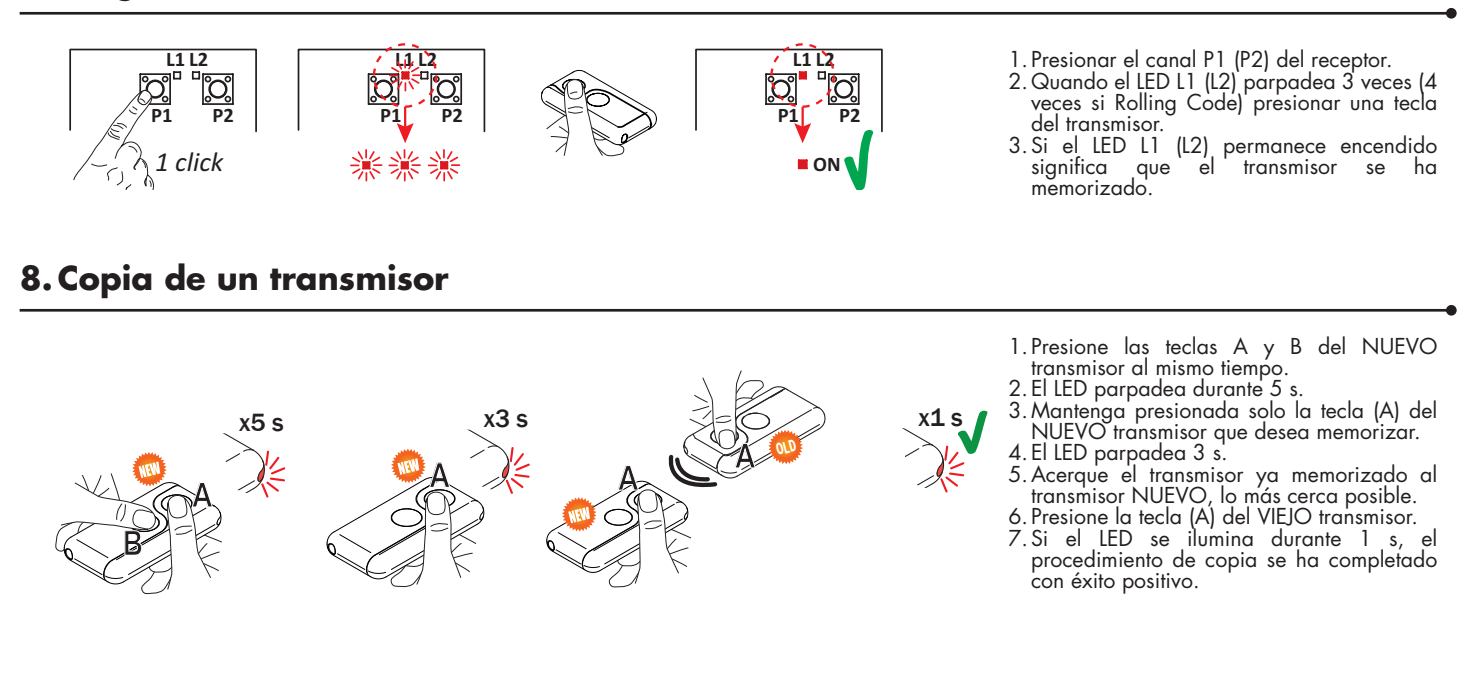

## 9. Conexión a tierra de las fotocélulas

#### Conexión a tierra de las fotocélulas de terminal negativo (COM) de la serie F4ES/F4S u otras que no sean de tecnología Roger.

En caso de mal funcionamiento, o de no intervenir en caso de atenuación, o de detección continua, o de comportamiento anormal de la automatización (puerta, puerta aérea, barrera, etc.), es aconsejable conectar el terminal negativo (COM) de las fotocélulas a la puesta a tierra del sistema.

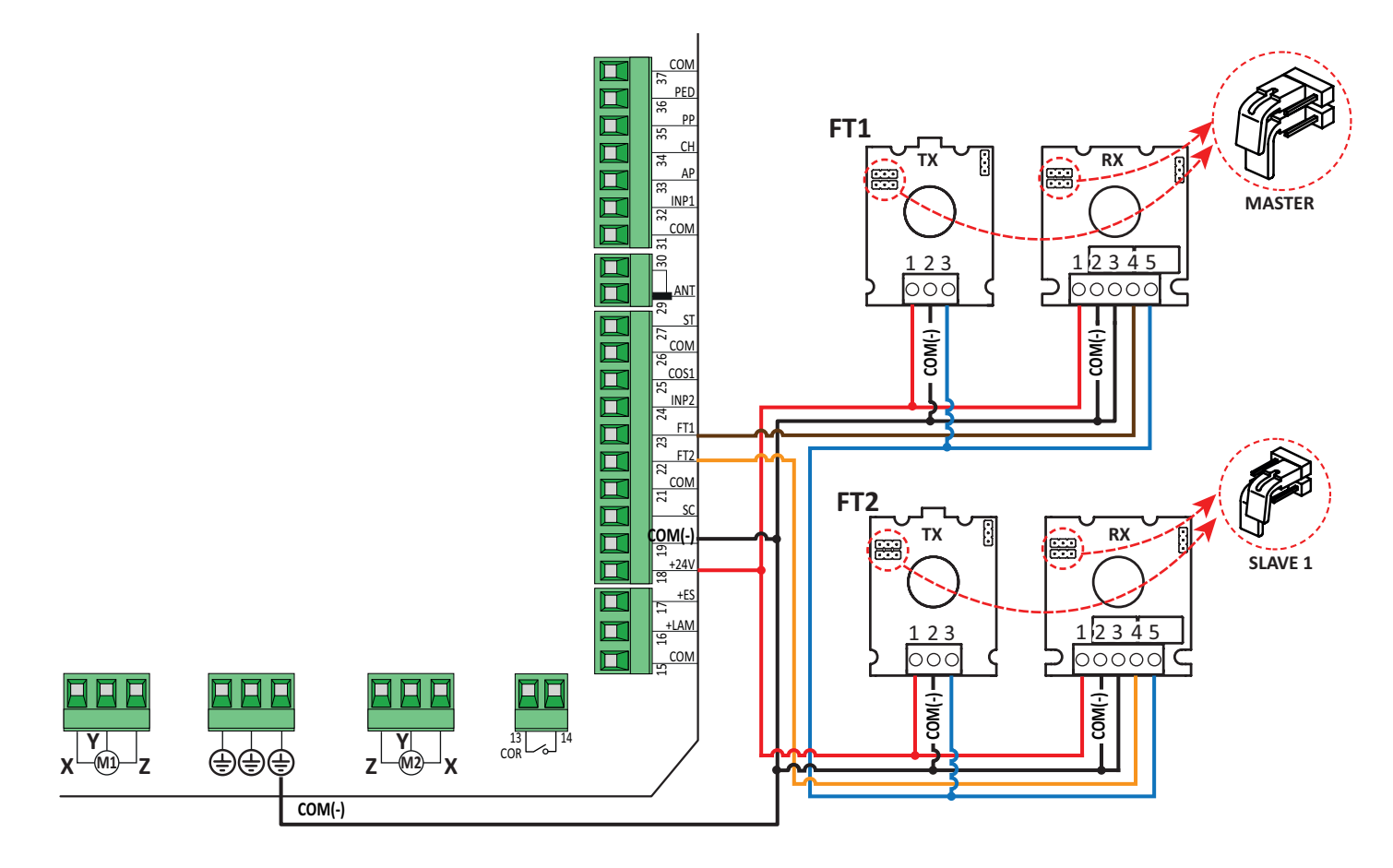

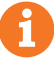

Este documento es una guía rápida y esencial para la primera instalación de un motor batientes BRUSHLESS. Para cualquier tipo de información sobre la unidad de control, el motor y los accesorios indicados en esta guía rápida, consulte los manuales técnicos disponibles en el área B2B del sitio www.rogertechnology.it